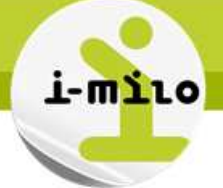

# Modifier une formule pour rajouter un objectif

# EXEMPLE

Je souhaite comparer un indicateur (par exemple le nombre d'entrées en dispositif) par rapport à un objectif qui varie (pour une structure, par année, par conseiller, ...).

### ETAPES NECESSAIRES

## Créer une analyse avec le nombre d'entrées en dispositif, année par année

Créer une analyse qui présente le nombre d'entrées en dispositif, années par années :

| Nb en                                  | trées en dispositif | Année |
|----------------------------------------|---------------------|-------|
|                                        | 3                   | 1998  |
|                                        | 4                   | 1999  |
|                                        | 1                   | 2000  |
|                                        | 19                  | 2001  |
|                                        | 120                 | 2002  |
|                                        | 527                 | 2003  |
|                                        | 769                 | 2004  |
|                                        | 1904                | 2005  |
|                                        | 2351                | 2006  |
|                                        | 2097                | 2007  |
|                                        | 2280                | 2008  |
|                                        | 2303                | 2009  |
|                                        | 2662                | 2010  |
|                                        | 2048                | 2011  |
|                                        | 2456                | 2012  |
| Temps début Entrées en dispositif      | 2640                | 2013  |
| 🗄 Année 🗮 🔢 Nb entrées en dispositif 🗮 | 694                 | 2014  |

## Créer une colonne « objectif »

Rajouter une colonne, par exemple avec, à nouveau, l'indicateur « nb entrées en dispositif », et modifier la formule de cet indicateur :

| Temps début Entrées en dispositif                                                                                                    |     | -          |                 |       |                  |
|----------------------------------------------------------------------------------------------------|-----|------------|-----------------|-------|------------------|
|                                                                                                    | ¢   | Trier      |                 | ۲     |                  |
|                                                                                                    | fQ  | Modifier I | formule         |       |                  |
| Filmer                                                                                                    | XYZ | Propriété  | side salatine - | formu | le 👔             |
| ✓ Filtres                                                                                                    | 5   | Filtrer    |                 | _     | -                |
| Ajoutez des filtres aux critères de l'analyse en cliquant sur l'option Filtrer pour<br>Filtrer. Pour ajouter un filtre enregistré, sélectionnez son nom dans le pannea | ×   | Supprime   | er              |       | ieau (<br>iton A |

Date de dernière mise à jour : 23/10/2014 – v1.1

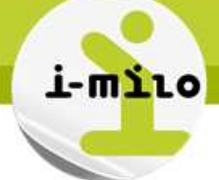

Personnaliser l'entrée pour qu'elle s'appelle désormais « Objectif annuel ».

Dans la formule de colonne, remplacer le texte par une formule de type « Case / When » :

- Pour chaque année (case « Temps début ».« Année »), affecter une valeur (800 pour 2014, 2600 pour 2013, ...)
- A noter que pour faire une référence à une colonne facilement, il faut cliquer sur le bouton « Colonne », et sélectionner la colonne en question (parmi celles que j'ai dans mon analyse)

| Formule de colonne                                                                                                    |                       |   |       |  |  |
|----------------------------------------------------------------------------------------------------|-----------------------|---|-------|--|--|
| case "Temps début". "Année"<br>when 2014 then 800<br>when 2013 then 2600<br>when 2012 then 2500<br>when 2011 then 2400<br>when 2010 then 2300<br>else 100 end |                       |   |       |  |  |
|                                                                                                    | -                     |   |       |  |  |
| f() Filtre Coloni                                                                                                    | ne 🗸 Variable 🗸       | + | x / % |  |  |
| Ann                                                                                                    | née                   |   |       |  |  |
| Nb                                                                                                    | entrées en dispositif |   |       |  |  |

Le résultat donne alors 3 colonnes : une avec l'année, une autre avec les entrées en dispositif, et une troisième avec les objectifs annuels.

| Année | Nb entrées en dispositif | Objectif annuel |
|-------|--------------------------|-----------------|
| 1998  | 3                        | 100             |
| 1999  | 4                        | 100             |
| 2000  | 1                        | 100             |
| 2001  | 19                       | 100             |
| 2002  | 120                      | 100             |
| 2003  | 527                      | 100             |
| 2004  | 769                      | 100             |
| 2005  | 1904                     | 100             |
| 2006  | 2351                     | 100             |
| 2007  | 2097                     | 100             |
| 2008  | 2280                     | 100             |
| 2009  | 2303                     | 100             |
| 2010  | 2662                     | 2300            |
| 2011  | 2048                     | 2400            |
| 2012  | 2456                     | 2500            |
| 2013  | 2640                     | 2600            |
| 2014  | 694                      | 800             |

### Créer une colonne « delta »

Rajouter une colonne (on peut toujours utiliser l'indicateur du nombre d'entrées en dispositif).

Date de dernière mise à jour : 23/10/2014 - v1.1

| S           |                                                                             |     |                      |      |
|-------------|-----------------------------------------------------------------------------|-----|----------------------|------|
| Temps début | Entrées en dispositif                                                       |     |                      |      |
| 目 Année 🚍   | 🔋 Nb entrées en dispositif 🗮 目 Objectif annuel 🗮 🔋 Nb entrées en dispositif | E   |                      |      |
|             |                                                                             | ¢   | Trier                | •    |
|             |                                                                             | fG  | Modifier la formule  |      |
|             |                                                                             | XYZ | Prof Modifier la for | mule |
| - este      |                                                                             | XYZ | Prof Modifier la for | mı   |

Soustraire la colonne « Objectif annuel » avec la colonne « Nb entrées en dispositif », et renommer l'en-tête de colonne par « Delta »

| ormule de colonne                                                                                                    |
|----------------------------------------------------------------------------------------------------|
| case "Temps début". "Année" when 2014 then 800 when 2013 then 2600 when 2012 then 2500<br>when 2011 then 2400 when 2010 then 2300 else 100 end - "Entrées en dispositif". "Nb entrées en<br>dispositif" |

A noter que quand vous sélectionnez la colonne « Objectif annuel », elle est remplacée par la formule qui la compose. Cette formule est écrite en dure. Si vous devez la modifier dans la formule de la colonne « objectif annuel », il faudra donc la remplacer à nouveau pour qu'elle soit à jour.

Le résultat donne une quatrième colonne avec le calcul du delta entre l'objectif annuel et le nombre d'entrées en dispositif.

| Année | Nb entrées en dispositif | Objectif annuel | Delta |
|-------|--------------------------|-----------------|-------|
| 1998  | 3                        | 100             | 97    |
| 1999  | 4                        | 100             | 96    |
| 2000  | 1                        | 100             | 99    |
| 2001  | 19                       | 100             | 81    |
| 2002  | 120                      | 100             | -20   |
| 2003  | 527                      | 100             | -427  |
| 2004  | 769                      | 100             | -669  |
| 2005  | 1904                     | 100             | -1804 |
| 2006  | 2351                     | 100             | -2251 |
| 2007  | 2097                     | 100             | -1997 |
| 2008  | 2280                     | 100             | -2180 |
| 2009  | 2303                     | 100             | -2203 |
| 2010  | 2662                     | 2300            | -362  |
| 2011  | 2048                     | 2400            | 352   |
| 2012  | 2456                     | 2500            | 44    |
| 2013  | 2640                     | 2600            | -40   |
| 2014  | 694                      | 800             | 106   |

### Ajout du pourcentage de réalisation

Pour calculer le pourcentage de réaliser, il suffit d'utiliser la formule 100.0\*Nb [Nom de la colonne entrée en dispositif] / [Nom de la colonne Objectif].

Remarque : le 100.0 permet de forcer l'utilisation du format FLOAT pour obtenir un calcul correct.

Pour que le chiffre s'affiche bien en pourcentage, utiliser le format de données « pourcentage ».

Date de dernière mise à jour : 23/10/2014 - v1.1

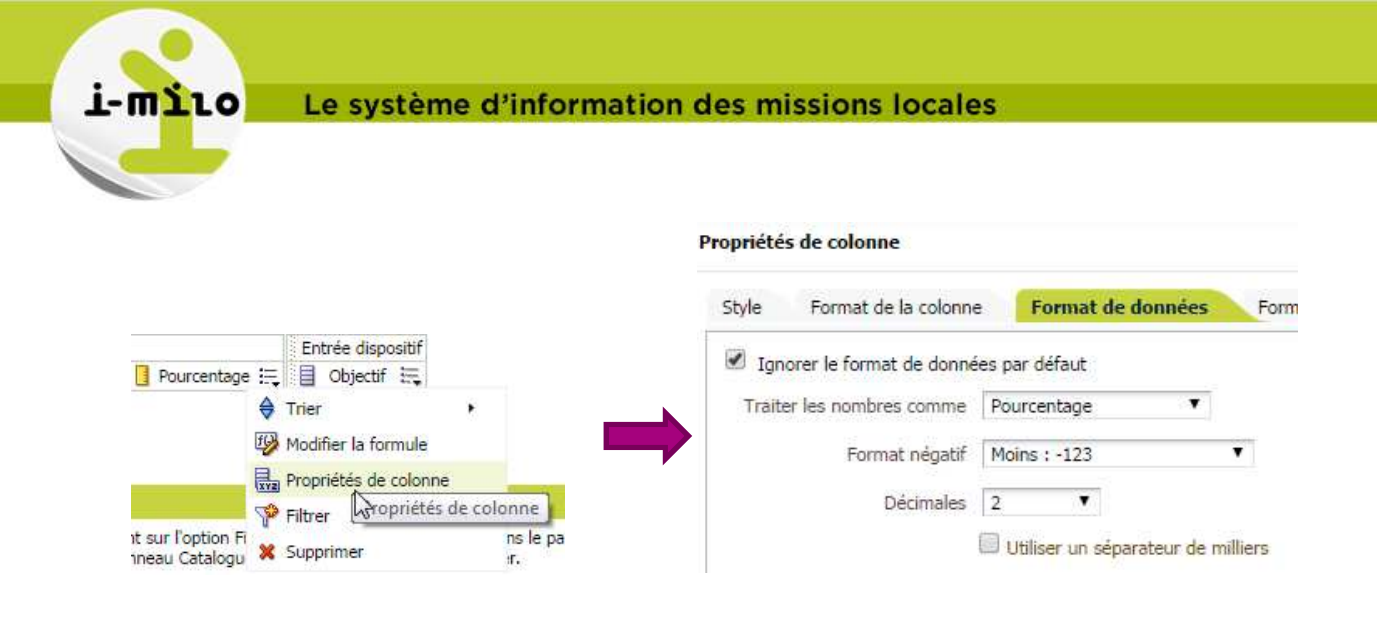

Date de dernière mise à jour : 23/10/2014 - v1.1